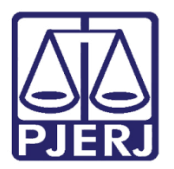

Dica de Sistema

## Mandado Eletrônico - Devolução da Central de Mandados

DCP – Processo Eletrônico

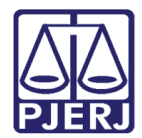

### SUMÁRIO

| 1. | Como é recebida a Certidão da Central pela Serventia | . 3 |
|----|------------------------------------------------------|-----|
| 2. | Histórico de Versões                                 | 13  |

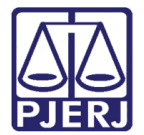

## Mandado Eletrônico - Devolução da Central de Mandados

## 1. Como é recebida a Certidão da Central de Mandados pela Serventia

O recebimento da resposta do Mandado Eletrônico será feito através do Menu Consulta/Processo Eletrônico/Quantidade de processo por local Virtual.

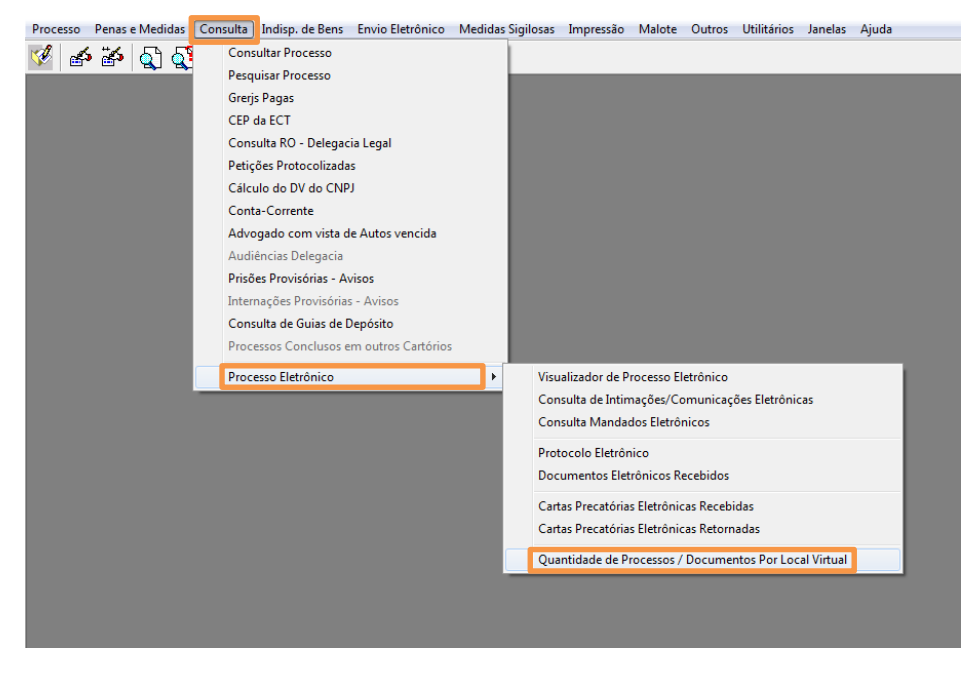

Figura 1 – Acessando a tela Quantidade de Processos / Documentos Por Local Virtual.

Com este novo procedimento os mandados não precisarão mais ser RECEBIDOS; assim que os Oficiais de Justiça os devolverem, os mesmos já aparecerão para juntada nos andamentos dos processos.

Na tela abaixo demonstrada (local virtual "MDNJN – Mandados Não Juntados") serão exibidas as certidões dos mandados, assim como seus anexos. Enquanto houver mandados antigos para serem recebidos da forma antiga, o local virtual PROTE também aparecerá, depois apenas o Local novo conterá documentos.

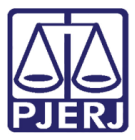

| Quantidade de l                                    | Processos / Documentos Por L                            | ocal Virtual |                               |                   | 23                        |
|----------------------------------------------------|---------------------------------------------------------|--------------|-------------------------------|-------------------|---------------------------|
| <ul> <li>Local Virtual</li> <li>Usuário</li> </ul> | O Serventia                                             |              |                               |                   | <u>S</u> elecionar        |
| Código<br>MDNJN<br>PETJT                           | Descrição<br>Mandados Não Juntados<br>Petições Juntadas |              | Tot. Prz. Vencido<br>0<br>571 | Total<br>4<br>647 | Sair<br><u>A</u> tualizar |
| Total de processos<br>Total de processos           | /documentos: 651<br>/docs. prazo vencido: 571 (87,71    | %]           |                               |                   |                           |

Figura 2 – Tela Quantidade de Processos / Documentos Por Local Virtual.

Selecione o Local Virtual e o sistema abrirá a tela abaixo:

| 🖏 Visualizador de Documentos Eletrônicos                                                                                                    |            |
|----------------------------------------------------------------------------------------------------|------------|
| Image: Second Second |            |
| Filtro de Documentos e Local Virtual dos Processos       5       Mandado       Image: Second Second S                                                                   | Hist. Prz: |
| J<< <>>>>I Desmarcar Todos Marcar Todos Juntar                                                                                                    | Sair       |

Figura 3 – Tela Visualizador de Documentos Eletrônicos.

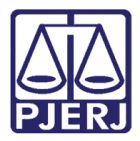

Selecione o documento desejado e o mesmo é apresentado para visualização.

Selecione a data e o número do Mandado Eletrônico, para visualizá-lo clique no ícone verde na parte esquerda da tela.

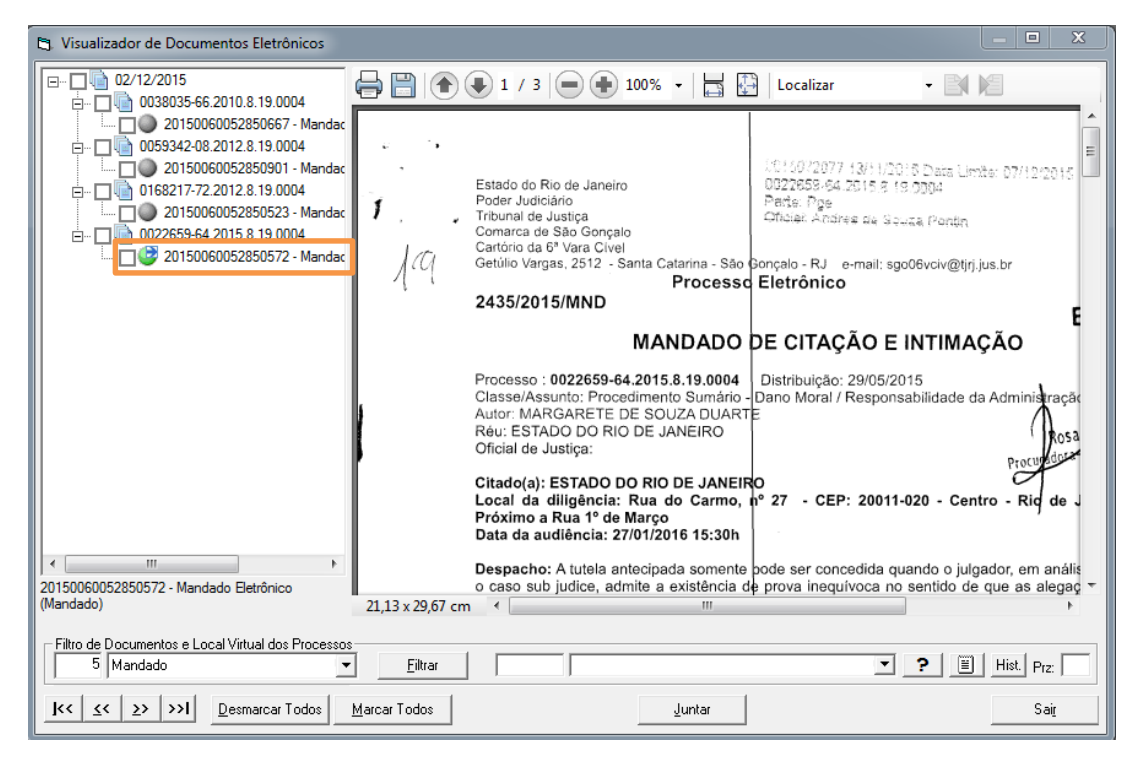

Figura 4 – Tela do Visualizador de Documentos Eletrônicos.

#### a) Nos processos físicos de serventias Totalmente Físicas:

Em serventias físicas, a tela do Visualizador de Documentos Eletrônicos deverá ser utilizada apenas para visualização e IMPRESSÃO dos documentos e seus anexos. Neste caso **não** se deve utilizar o botão "Juntar". A juntada precisa ser feita através do andamento 50 – Juntada de Mandado. Caso o usuário clique no botão "Juntar", o sistema apresentará a seguinte mensagem:

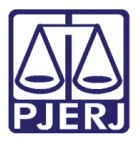

| Atenção | ×                                                                                                    |
|---------|----------------------------------------------------------------------------------------------------|
|         | <ul> <li>Dentre o(s) documento(s) selecionado(s), foi detectado pelo menos um documento que não pôde ser juntado.</li> <li>O motivo de não se conseguir juntar um documento pode ser um dos seguintes: <ol> <li>O processo não é eletrônico ou ele está bloqueado por outro usuário;</li> <li>O último andamento do processo não está encerrado, ou é arquivamento, declínio de competência, devolução de CP, Notificação etc;</li> <li>O documento é um mandado avulso;</li> <li>O documento é um AR sem resultado e/ou sem data de citação/intimação, ou, ainda não recebido pelo SISCOR;</li> <li>O arquivo PDF do documento está certificado.</li> </ol> </li> </ul> |
|         | ОК                                                                                                    |

Figura 5 – Tela de mensagem do sistema.

Ao fazer a Juntada através do andamento 50 de um mandado com Resultado Negativo o sistema apresentará a seguinte mensagem:

| Atenção                                                                                                    | - 23 |
|----------------------------------------------------------------------------------------------------|------|
| Deseja criar Ato Ordinatório com o aviso: "Ao interessado para que se manifeste<br>sobre a Certidão do Oficial de Justiça" |      |
| Sim Não                                                                                                    |      |

Figura 6 – Tela de Atenção.

O usuário pode optar ou não pela inclusão do Andamento.

#### b) Em serventias hibridas ou eletrônicas, para processos físicos:

Os mandados poderão ser impressos e juntos aos processos através do andamento 50 - Juntada de Mandado **ou** através do botão "Juntar" da tela de Visualizador de Documentos Eletrônicos.

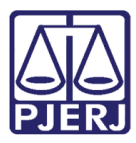

#### PODER JUDICIÁRIO ESTADO DO RIO DE JANEIRO Diretoria Geral de Tecnologia da Informação

Departamento de Suporte e Atendimento

| _                             | 0040010.00                         | 0 10 0004                                         |                         | D1 ( 1 ) // DE20020015            | Gravar                 |
|-------------------------------|------------------------------------|---------------------------------------------------|-------------------------|-----------------------------------|------------------------|
| Processo:                     | sso: 10040613-33 [2013.6.13.0004 ] |                                                   |                         |                                   |                        |
| Partes:                       | MP X GABRIEL VIA                   | NNA FRANCISCO                                     |                         |                                   | <u>C</u> ancelar       |
| lasse/Assunto:                | Ação Penal - Procec                | limento Ordinário - Tráfico de                    | e Drogas e Condutas Al  | iins (Art. 33 - Lei 11.343/06); / | Sair                   |
| róx. Audiência:<br>Andemento: | Não há audiências fi               | uturas marcada Proc.<br>Relac.:  <br>a de Mandado | 0040845-38.2015.8.19    | 0004 (Peça 0 🗸 Alternar           | <u>L</u> imparTela     |
| Anuamento.                    |                                    |                                                   |                         |                                   | <u>N</u> ovo           |
| Dados da Fas                  | e   Obs   Aviso   D<br>Mandado     | istribuição Resumo Per                            | sonagens   Incluindo ar | ndamento <b>k &lt;&lt;</b> >> >   |                        |
|                               |                                    |                                                   |                         |                                   | Processo               |
| Data:                         | 02/12/2015                         | Mandado Av                                        | ulso                    |                                   | Pu <u>b</u> licação    |
|                               | Documento                          | Resultado                                         | Data Devolução          | Data Desentr.                     | G <u>u</u> ia Remess   |
|                               | 635/2015/MND                       | Positivo                                          | 02/12/2015              |                                   | Guia <u>D</u> evol.    |
|                               |                                    |                                                   |                         |                                   | <u> </u>               |
|                               |                                    |                                                   |                         |                                   | Audiências             |
| Desm                          | arca Todos 🛛 🦳 Mar                 | rca Todos                                         |                         | Visualizar certidão               | <u>P</u> risões Provis |

Figura 7 – Tela Andamento de Processos.

#### c) Nos processos eletrônicos de serventias hibridas ou eletrônicas:

Os Mandados serão juntos AUTOMATICAMENTE no período noturno, mas é possível realizar a Juntada manualmente, caso haja urgência; para isso clique no campo ao lado do mandado e clique em Juntar.

Tanto na juntada automática como na juntada forçada, o sistema gera o andamento de juntada do mandado obedecendo as seguintes regras:

As juntadas das certidões dos mandados aos processos ocorrerão no período entre 00h20min (meia noite e vinte minutos) e 06h00min (seis horas da manhã);

A juntada automática só acontecerá se o processo estiver disponível, ou seja, o processo não pode estar com andamento em aberto, com o último andamento como: arquivamento, declínio de competência, devolução, encerramento de processo ou remessa e nem bloqueado por algum usuário;

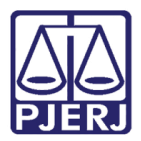

Após a Juntada os processos serão incluídos no local virtual de processo "MJNAU – Mandado juntado automaticamente";

Para os resultados "Negativo", "Negativo Definitivo", "Negativo (Inércia da Parte)" ou "Negativo (Periculosidade)", o sistema incluirá, após o andamento de juntada de mandado, um andamento de Ato Ordinatório com o aviso: "Ao interessado para o recolhimento de custas em virtude de nova diligência necessária para o cumprimento de mandado".

Caberá ao usuário, após a juntada automática, optar ou não pela publicação do Ato.

Caso o processo esteja em um dos Locais Virtuais abaixo, o sistema **não poderá** alterar o local virtual do processo para "MJNAU - MANDADOS JUNTADOS AUTOMATICAMENTE". Os processos continuarão nos mesmos locais virtuais:

- AGACO Aguardando Audiência de Conciliação;
- AGAIJ Aguardando Audiência de Instrução e Julgamento;
- **PETJT** Petições Juntadas;
- **RETCJ** Retorno da Conclusão ao Juiz.

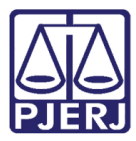

# PODER JUDICIÁRIO ESTADO DO RIO DE JANEIRO Diretoria Geral de Tecnologia da Informação

Departamento de Suporte e Atendimento

| Andamento de              | Processos            |                                 |                      |                          |                     |
|---------------------------|----------------------|---------------------------------|----------------------|--------------------------|---------------------|
| Processo:                 | .000001-0/           |                                 |                      | Distribuição: 27/04/2015 | <u>G</u> ravar      |
| Partes: FREDERICO X RREWU |                      |                                 |                      |                          | <u>C</u> ancelar    |
| asse/Assunto: E           | xecução Fiscal - Co  | brança de Tributo / Dívida At   | iva                  |                          | Sair                |
| óx. Audiência:  N         | Vão há audiências fu | ituras marcada Proc.<br>Relac.: |                      |                          | <u>L</u> imparTela  |
| Andamento:                | 50 Juntada           | de Mandado                      |                      |                          | Novo                |
| Dados da Fase             | Obs Aviso D          | istribuição Resumo Persor       | nagens               | k ≪ 🕻 א                  | <u>E</u> xcluir     |
| – Juntada de Ma           | andado Inclusi       | ăo: 23/11/2015 (dep) Úl         | ima alteração: 23/11 | /2015                    | Processo            |
| Data: 2                   | 23/11/2015           | 🗖 Mandado Avuls                 | D                    |                          | Pu <u>b</u> licação |
| Mandado                   | os Devolvidos        | Besultado                       | Data Devolução       | Data Desentr             | Guia Remessa        |
|                           | Documento            | Negativo                        | 23/11/2015           |                          | Guia Devol          |
|                           |                      |                                 |                      |                          | Tevtos              |
|                           |                      |                                 |                      |                          | Audiâncias          |
|                           |                      |                                 |                      |                          | Audiencias          |
|                           |                      |                                 |                      |                          |                     |
| Desmarc                   | ca Todos Mar         | ca Todos                        |                      | Visualizar certidão      |                     |
|                           |                      |                                 |                      |                          |                     |
|                           |                      |                                 |                      |                          |                     |
|                           |                      |                                 |                      |                          | Proc. Eletrônic     |
|                           |                      |                                 |                      |                          | Alterar fl. rosto   |
| cal Virtual: MJ           | INAU Mandado Ju      | nto Automaticamente             | •                    | ? 🗒 Hist. Prz: 5         | Hist. Alter.        |

Figura 8 – Tela de Andamento de Processos – Local Virtual MJNAU.

| B) Andamento de Processos                                                                                                    |                       |
|----------------------------------------------------------------------------------------------------|-----------------------|
| Processo:                                                                                                    | <u>G</u> ravar        |
| Partes: PREFEITURA DO RIO DE JANEIRO X RICARDO DE SOUZA RIBEIRO E OUTROS                                                            | <u>C</u> ancelar      |
| Classe/Assunto: Procedimento Ordinário - Cobrança de Tributo / Dívida Ativa                                                         | Sair                  |
| Próx. Audiência: Não há audiências futuras marcada: Proc. Adtemar<br>Audiencia: A Ate Ordinatória Praticada                         | <u>L</u> imparTela    |
|                                                                                                    | <u>N</u> ovo          |
| Dados da Fase   Obs   Aviso   Distribuição   Resumo   Personagens   Último andamento   K   << >> >  >  >  >  >  >  >  >  >  >  >  > | <u>E</u> xcluir       |
| Registro para Hasta Pública                                                                                                    | Processo              |
| Data: 25/11/2015 Folhas:                                                                                                    | Pu <u>b</u> licação   |
| Modelo:                                                                                                    | G <u>u</u> ia Remessa |
| Texto: Ao interessado para que se manifeste sobre a Certidão do Oficial de Justiça.ss 🗾 🗐                                           | Guia <u>D</u> evol.   |
|                                                                                                    | <u>T</u> extos        |
|                                                                                                    | <u>A</u> udiências    |
|                                                                                                    |                       |
| Publicação                                                                                                    |                       |
| Publicar     Data de Expediente: 25/11/2015                                                                                         |                       |
|                                                                                                    | <u>I</u> mprimir      |
|                                                                                                    | Proc. Eletrônico      |
|                                                                                                    | Alterar fl. rosto     |
| Local Virtual: MJNAU Mandado Junto Automaticamente                                                                                  | Hist. Alter.          |

Figura 9 – Publicação do Ato.

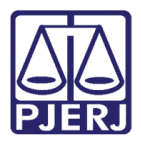

OBSERVAÇÃO: Assim que a central der a devolução de mandado, no sistema DCP já aparecerá automaticamente uma informação de que existe mandado a ser juntado, não haverá mais a necessidade de "Receber" o Mandado para que ele comece a "piscar" nos processos.

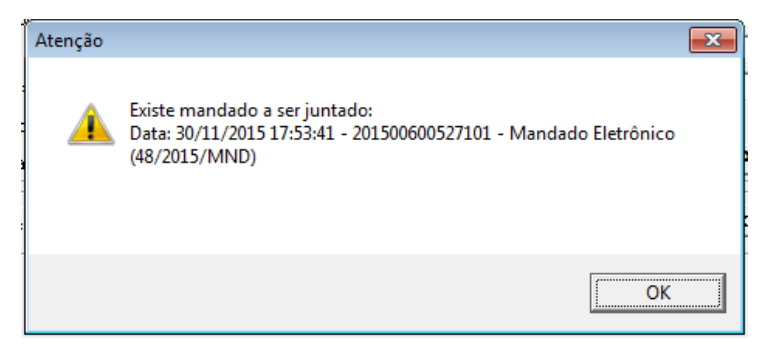

Figura 10 – Mensagem do sistema.

O sistema gerou o andamento de juntada. Clique em **Visualizar Certidão** para visualizar a certidão do OJA.

| 3 Andamento de Process                                                                               |                       |  |  |  |  |
|----------------------------------------------------------------------------------------------------|-----------------------|--|--|--|--|
| Processu 201122194 2011.8.19.0001 Distribuição: 15/04/2011                                           | <u>G</u> ravar        |  |  |  |  |
| Partes: Prefeitura do Municipio do Rio de Janeiro X ARMINDA DOS SANTOS                               | <u>C</u> ancelar      |  |  |  |  |
| Classe/Assunto: Execução Fiscal - Cobrança de Tributo / Dívida Ativa                                 | Sair                  |  |  |  |  |
| Próx. Audiência: Não há audiências futuras marcada Proc.<br>Relac.:                                  | LimparTela            |  |  |  |  |
| Andamento: 50 Juntada de Mandado 💽 🎅                                                                 | Novo                  |  |  |  |  |
| Dados da Fase   Obs   Aviso   Distribuição   Resumo   Personagens   Último andamento     K   << >>>> |                       |  |  |  |  |
|                                                                                                    | Processo              |  |  |  |  |
| Data: 30/11/2015 Mandado Avuiso                                                                      | Pu <u>b</u> licação   |  |  |  |  |
| Mandados Devolvidos —<br>Documento Resultado Data Devolução Data Desentr.                            | G <u>u</u> ia Remessa |  |  |  |  |
| Image: S1/2015/MND         Positivo         30/11/2015                                               | Guia Devol.           |  |  |  |  |
|                                                                                                    | Textos                |  |  |  |  |
|                                                                                                    | Audiânaiza            |  |  |  |  |
|                                                                                                    |                       |  |  |  |  |
|                                                                                                    |                       |  |  |  |  |
| Deemana Tadaa Maraa Tadaa                                                                            |                       |  |  |  |  |
| Desmarca Lodos Visualizar certidão                                                                   |                       |  |  |  |  |
|                                                                                                    |                       |  |  |  |  |
|                                                                                                    |                       |  |  |  |  |
|                                                                                                    | Alterar fl. rosto     |  |  |  |  |
| Local Virtual: AGUAR Aguardando 🔹 🎅 🗐 Hist. Prz. 1 Hist. Alter. 😨                                    |                       |  |  |  |  |

Figura 11 – Botão Visualizar certidão.

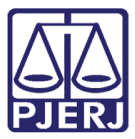

|                                                 | - 🔄 🎦 Localizar - 💽 🕼                                                                                                    |
|-------------------------------------------------|----------------------------------------------------------------------------------------------------|
| □20118.19.0001<br>□ 201500600527061 - Mandado I | Poder Judiciário do Estado do Rio de Janeiro<br>Capital - Central de Mandados das Varas Criminais da Capital<br>Comarca da Capital                                                                                |
|                                                 | CERTIDÃO POSITIVA ( CONDUÇÃO DE TESTEMUNHA)<br>Certifico que, em cumprimento ao Mandado anexo, nesta data, às , compareci ao                                                                                      |
|                                                 | seguinte endereço: , onde, preenchidas as formalidades legais, <u>CONDUZI</u> a<br>testemunha, Sr.(a) , ao Cartório da onde foi apresentada<br>ao Escrivão/RE de acordo com o Provimento CFGJ nº 54/2009. Dou fé. |
|                                                 | Observação:                                                                                                    |
|                                                 | Rio de Janeiro, 30 de novembro de 2015.                                                                                                    |

Figura 12 – Certidão do OJA.

Através do Menu **Consulta/Processo Eletrônico/Documentos Eletrônicos Recebidos**, será possível visualizar todos os documentos que foram recebidos pelo usuário.

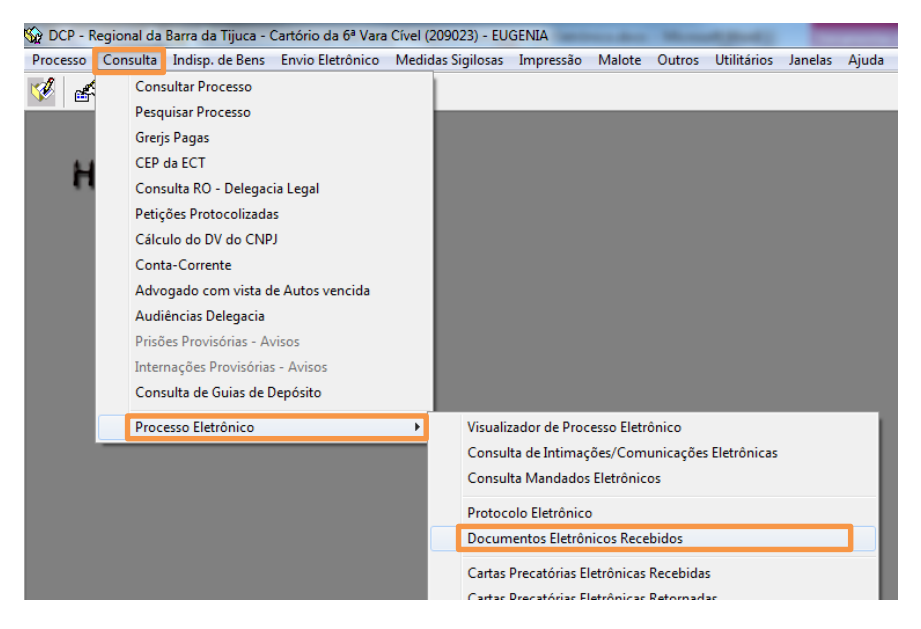

Figura 13 – Submenu Documentos Eletrônicos Recebidos.

A tela abaixo abre automaticamente trazendo os documentos recebidos em um determinado período. Pode-se alterar o período e também alterar o filtro, escolhendo, por exemplo, "Mandados e afins", como demonstrado a seguir:

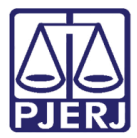

#### PODER JUDICIÁRIO ESTADO DO RIO DE JANEIRO Diretoria Geral de Tecnologia da Informação

Departamento de Suporte e Atendimento

| 🔁 Documentos Eletrônicos Recebidos 📃 🗉 🕰                                                                    |                 |            |                                    |                            |                      |            |
|----------------------------------------------------------------------------------------------------|-----------------|------------|------------------------------------|----------------------------|----------------------|------------|
| Período para documentos do protocolo<br>Data Iniciat: 19/11/2015 Data Finat: 30/11/2015 Por nº do protocolo |                 |            |                                    | Filtro<br>Mandados e afins |                      | Pesquisar  |
|                                                                                                    | Num Protocolo   | Data Beceb | Processo Vinculado                 | Classe                     | Descrição 🔺          |            |
|                                                                                                    | 201500600526701 | 26/11/2015 | 2015 8 19 0001                     | Ação Civil Coletiva        | 201500600526         | Vieualizar |
|                                                                                                    | 201500600526702 | 26/11/2015 | 2010.8.19.0001                     | Execução Eiscal            | 201500600526         |            |
|                                                                                                    | 201500600526721 | 26/11/2015 | 2010 8 19 0001                     | Execução Fiscal            | 201500600526         | Sair       |
|                                                                                                    | 201500600526741 | 26/11/2015 | 2010 8 19 0001                     | Execução Fiscal            | 201500600526         |            |
|                                                                                                    | 201500600526742 | 26/11/2015 | 2015 8 19 0001                     | Ação Civil Coletiva        | 201500600526         |            |
|                                                                                                    | 201500600526761 | 26/11/2015 | 2010.8.19.0001                     | Execução Fiscal            | 201500600526         |            |
|                                                                                                    | 201500600526781 | 26/11/2015 | 2015.8.19.0001                     | Acão Civil Coletiva        | 201500600526         |            |
|                                                                                                    | 201500600526801 | 26/11/2015 | 2015.8.19.0001                     | Ação Civil Coletiva        | 201500600526         |            |
|                                                                                                    | 201500600526821 | 27/11/2015 | .2010.8.19.0001                    | Execução Fiscal            | 201500600526         |            |
|                                                                                                    | 201500600526862 | 27/11/2015 | .2010.8.19.0001                    | Execução Fiscal            | 201500600526         |            |
|                                                                                                    | 201500600526881 | 27/11/2015 | 12011.8.19.0001                    | Execução Fiscal            | 201500600526         |            |
|                                                                                                    | 201500600526921 | 27/11/2015 | .2010.8.19.0001                    | Procedimento Ordinário     | 201500600526         |            |
|                                                                                                    | 201500600526941 | 27/11/2015 | 1993.8.19.0001 (1993.120.007679-2) | Execução Fiscal            | 201500600526         |            |
|                                                                                                    | 201500600526981 | 30/11/2015 | .2010.8.19.0001                    | Execução Fiscal            | 201500600526         |            |
|                                                                                                    | 201500600527001 | 30/11/2015 | .2010.8.19.0001                    | Execução Fiscal            | 201500600527         |            |
|                                                                                                    | 201500600527021 | 30/11/2015 | .2010.8.19.0001                    | Execução Fiscal            | 201500600527         |            |
|                                                                                                    | 201500600527041 | 30/11/2015 | 2011.8.19.0001                     | Execução Fiscal            | 201500600527         |            |
|                                                                                                    | 201500600527061 | 30/11/2015 | .2011.8.19.0001                    | Execução Fiscal            | 201500600527         |            |
|                                                                                                    | 201500600527081 | 30/11/2015 | .2010.8.19.0001                    | Procedimento Ordinário     | 201500600527 🗸       |            |
| •                                                                                                    |                 |            |                                    |                            | Þ                    |            |
| Total de                                                                                                    | 48 documento(s) |            |                                    | Desmarcar Todos            | <u>M</u> arcar Todos |            |

Figura 14 – Tela Documentos Eletrônicos Recebidos.

Selecione o número de protocolo do processo desejado e clique em **Visualizar**, o sistema abre a tela abaixo com todos os documentos eletrônicos recebidos para aquele processo selecionado.

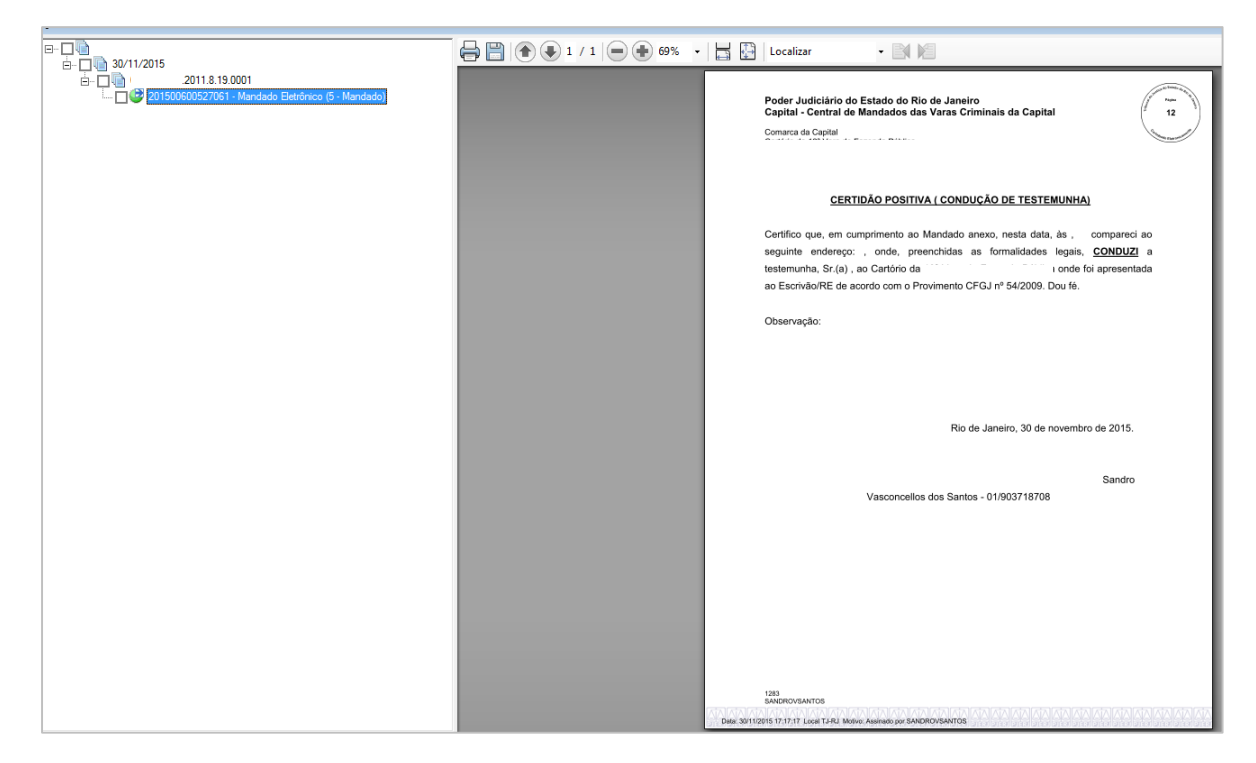

Figura 15 – Tela de visualização dos documentos do processo.

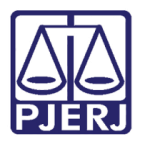

Foi dado ao Oficial de Justiça a oportunidade de encaminhar uma Certidão Retificadora. A mesma será possível até que seja aberta a primeira conclusão ao juiz após a Juntada. Depois de aberta a Juntada não será mais possível retificar a Certidão encaminhada eletronicamente.

### 2. Histórico de Versões

| Versão | Data       | Descrição da alteração | Responsável       |
|--------|------------|------------------------|-------------------|
| 1.0    | 01/12/2015 | Elaboração da Dica     | Patrícia Cristina |
|        |            |                        |                   |
|        |            |                        |                   |
|        |            |                        |                   |